### ELECOM

2018年11月12日 第1版 66002758

DataStor NSB-96R48T12RS6

## セットアップガイド[接続編]

#### 製品ページのご案内

| 表面ヘージのと条内                    | ानारः स्टान |
|------------------------------|-------------|
| 本製品の「ユーザーズマニュアル」「ファームウェア」    |             |
| 「対応表」「オプション品(スペアドライブ等)」などの   | SZ 175 M    |
| 情報を下記の URL からご確認いただけます。      |             |
| http://www.elecom.co.jp/r/49 | III SGETTA  |

| スペアドライブのご案内          |                                  |
|----------------------|----------------------------------|
| 対応スペアドライブ型番          | NSB-SD4T1RP                      |
| スペアドライブ容量            | 4TB                              |
| ディスクを交換される場合は当社指定、オン | ·<br>プションスペアドライブを使用してください<br>い ) |

各部の名称とはたらき

# 本製品の特長

### ●2U 12ベイラックマウント型のNAS

●Windows Storage Server 2016 Standard搭載

## パッケージの内容を確認する

| □ 彩而平径                   | 1台                     |
|--------------------------|------------------------|
| □ 専用AC電源ケーブル(約1.8m)      | 2本                     |
| □ LANケーブル(約1.5m)         | 1本                     |
| □ 設定用CD-ROM              | 1枚                     |
| □ リカバリーディスク(DVD)         | 1枚                     |
| □ ご使用の前にお読みください          | 1枚                     |
| □ セットアップガイド[接続編](本紙)     | 1枚                     |
| □ ラック取り付け用レールキット         | 1セット                   |
| レール:2本                   |                        |
| ネジ袋内:スライド固定用ネジ2本、ラック取り付け | 用予備ネジ2パック <sup>®</sup> |
| ※ ラックの形状により使用しない場合があります  | -                      |

#### ● 別途ご用意ください

□ 設置作業用手袋 □ プラスドライバー(スライド固定用ネジを固定する際に使用します。)

 $\overline{)}$ 

-(13)

付属のAC ケーブルを接続します。電源ケーブルは2本接続してください。

HDDやUPSを接続できます。メンテナンス時はマウス、キーボードを接続します。

メンテナンス用の端子です。メンテナンス以外で本製品にモニター

ボタンを押すと、前面のUID ランプと本ボタンが青色に点灯します。

付属のLAN ケーブルを接続します。 LANポート2~4は2本以上のLAN ケーブルで接続する際に使用します。

Link/ Link/ Link/Speedランプ 状態 Act Speed 増売すれ したのので知道

緑 点灯

赤点灯

1Gbpsで接続

消灯 未接続

オレンジ 点灯 リンク中 オレンジ 点滅 データ転送中

Link/Actランプ 状態

100Mbpsで接続

未接続

使用しません。

使用しません。

Link/ Link/ Act Speed

(JFT)

<u>þ......</u>

h<u>-</u>f

を接続しないでください。 使用しません。

HDDを接続できます。

(JPR)

20000

A A

h<u>er</u>i

Link/ Act

付属のレールは以下のラックに取り付け可能です。

- 19インチ EIA規格
- ケージナットタイプ
- レール長(マウントアングル間) 610~921mmまで

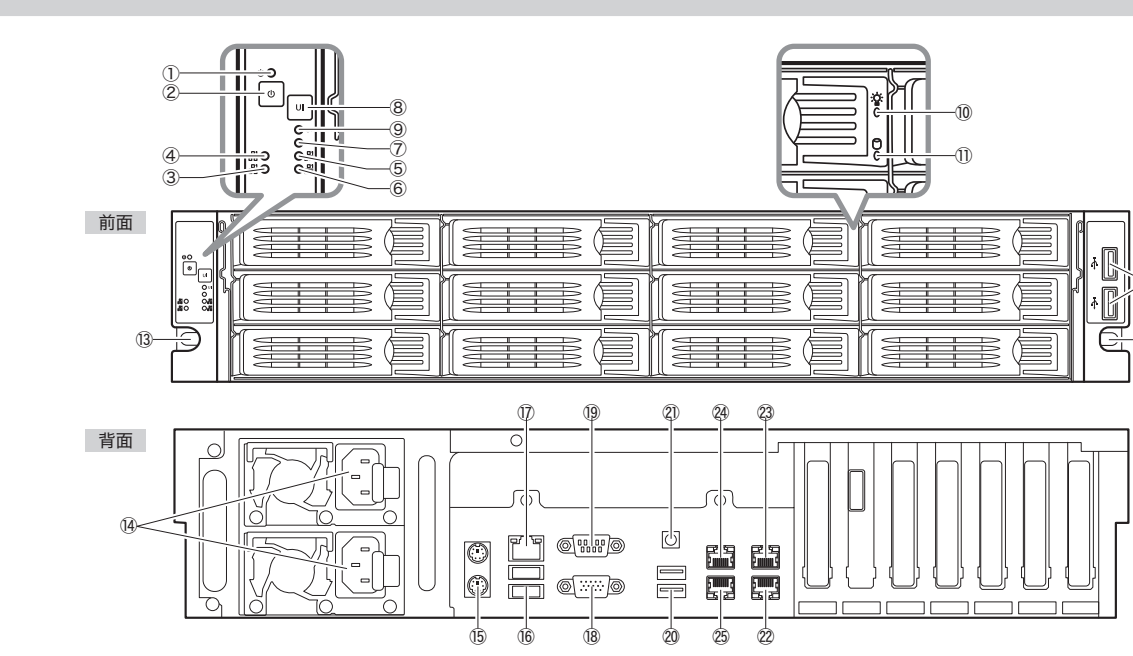

1

| 1              | 電源ランプ        |                                                                        | (14)             | 電源ユニット     |
|----------------|--------------|------------------------------------------------------------------------|------------------|------------|
|                |              | 位点灯:システムスタンハイ                                                          | (15)             | PS/2 ポート   |
| 2              | 電源ボタン        | 電源OFFの状態:ボタンを1回押すと電源がONになります。<br>電源ONの状態・ボタンを1秒間押すとNASがシャットダウンルます。     | (16)             | USB2.0 ポート |
|                |              | ボタンを5秒間押すとNASが強制シャットダウンします。                                            | $(\overline{U})$ | BMC ポート    |
| 3              | LAN 1ランプ:    |                                                                        | (18)             | VGA ポート    |
| 4              | LAN 2ランプ:    | 緑占灯・イーサネットのリンクが確立しています。                                                | 10               | 201714     |
| Ē              | 1 AN 2 ->    | 7:<br>緑点滅:デーク転送中です。                                                    |                  | シリアルホート    |
|                | LAN 3777.    |                                                                        |                  | USB3.0 ポート |
| 6              | LAN 4ランプ:    |                                                                        | (21)             | UID ボタン    |
| $\overline{O}$ | エラーランプ       | 赤点灯:エラーが発生しています。                                                       | 22               | Ι ΔN ポート1  |
| 8              | UID ボタン      | ボタンを押すと、前面のUID ランプと背面のUID ボタンが青色に点灯します。<br>ラック取り付け後に本製品を確認する際にご利用ください。 |                  |            |
| 9              | UID ランプ      | 前面または背面のUID ボタンを押すと青色点灯します。                                            | 23               | LAN ボート2   |
| 10             | HDD ステータスランプ | 青点灯:正常に動作中です。<br>青点滅:HDD認識中です。                                         | 24               | LAN ポート3   |
| 1              | HDDアクセスランプ   | 緑点滅:データ転送中です。<br>赤点灯:HDD にエラーが発生しています。                                 |                  |            |
| 12             | USB2.0 ポート   | HDDやUPSを接続できます。メンテナンス時はマウス、キーボードを接続します。                                | 4                | LAN /N-F4  |
| (13)           | スライド固定用ネジ穴   | 本製品をラックに取り付けた後スライドレールをロックするために使用します。                                   |                  |            |
|                |              |                                                                        |                  |            |

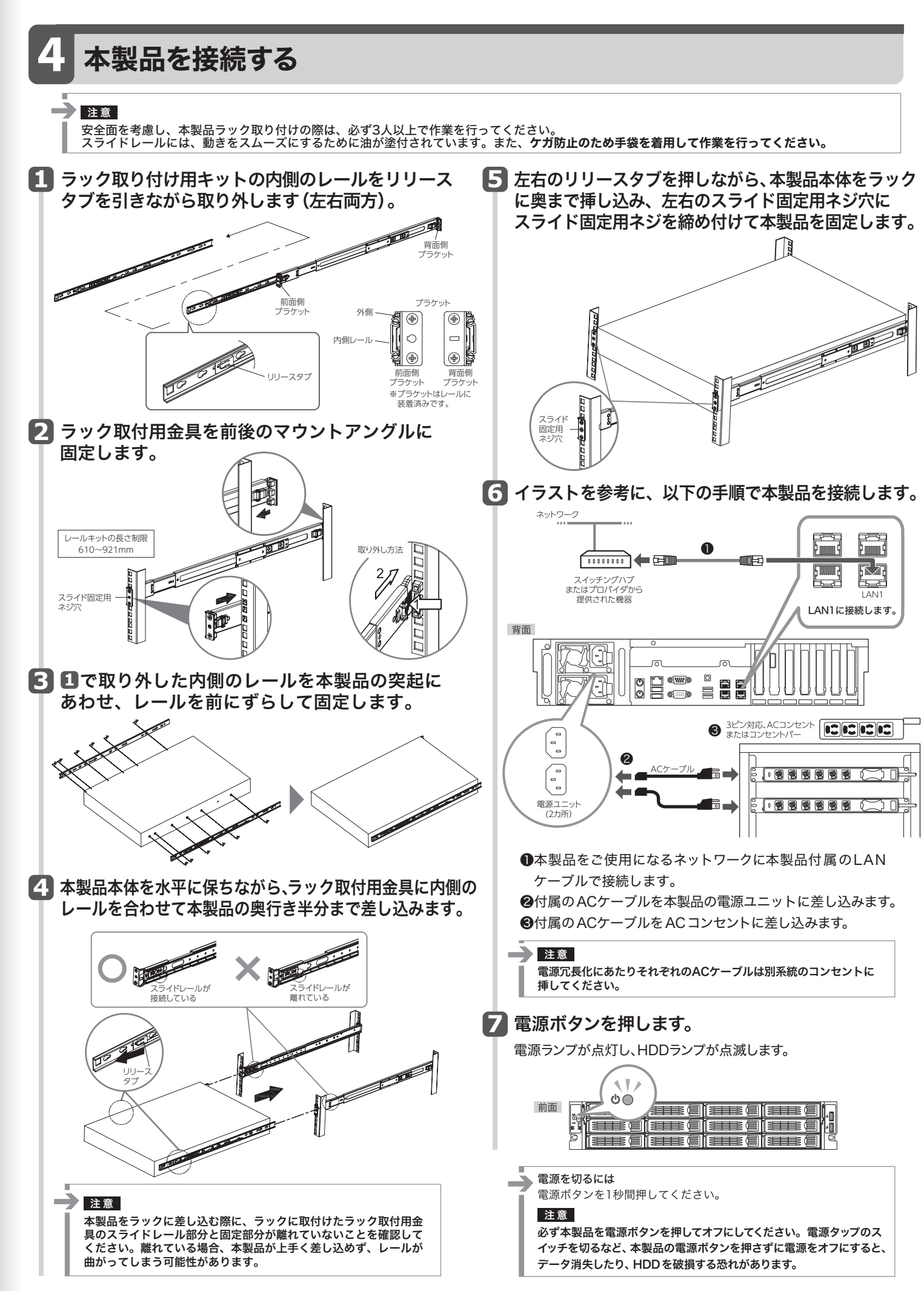

# 5 管理画面のログインと設定用ツール

本製品はリモートデスクトップを使用して管理画面を開くことができます。

●管理画面のログイン名とパスワードの初期値

ログイン名:admin パスワード:admin

●本製品のIPアドレスが分からない場合

以下の説明をお読みになり、付属のCD-ROMからHost Explorerをインストール

してください。 Host Explorerを起動すると、NSBシリーズが検索され該当のNSBシリーズとIP アドレスが表示されます。表示されない場合は、「再スキャン」ボタンをクリックして 再検索を行ってください。

Windows版設定用ツールのインストール方法

## 1 本製品を管理するPCに本製品に付属のCD-ROMを

- セットします。
- ・「Host Explorer client Setup.exe」をダブルクリック します。

| ☆ お気に入り     |                                                                                                    | 更新日時             | 種類       | サイズ      |  |
|-------------|----------------------------------------------------------------------------------------------------|------------------|----------|----------|--|
| ■ デスクトップ    | and the second second s | 2018/08/24 0:00  | セットアップ情報 | 1 KB     |  |
| # Dropbox   | HostExplorerClientSetup.exe                                                                                                    | 2018/08/24 16:56 | アプリケーション | 3,366 KB |  |
| a OneDrive  |                                                                                                    |                  |          |          |  |
| 海 ダウンロード    |                                                                                                    |                  |          |          |  |
| 23 最近表示した場所 |                                                                                                    |                  |          |          |  |
|             |                                                                                                    |                  |          |          |  |
| ()) ライブラリ   |                                                                                                    |                  |          |          |  |
|             |                                                                                                    |                  |          |          |  |
| 息 ピクチャ      |                                                                                                    |                  |          |          |  |
| 鳥 ビデオ       |                                                                                                    |                  |          |          |  |
| ⇒ ミュージック    |                                                                                                    |                  |          |          |  |
| 鳥 コンピューター   |                                                                                                    |                  |          |          |  |

- 2 ユーザーアカウント制御画面が表示された場合は、 [はい]をクリックします。
- 画面の内容に従ってインストール作業を進めます。

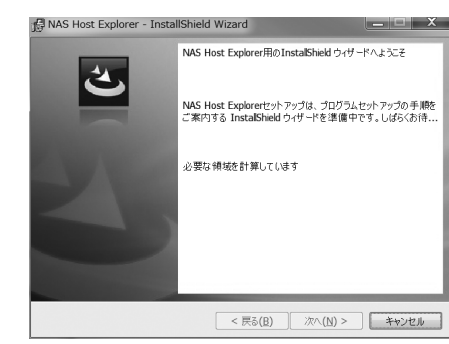

4 これでHost Explorerのインストールは完了です。

・デスクトップにショートカットアイコンが 登録されます。

**5** ショートカットアイコンをダブルクリックします。

| /ス名 アアドレス-1            | 127ドレス-2                                                   | RAIDIA                                                                  | 残容量                                                                     | グループ                                                                             | OS Version                                                                              | MACアドレス-1                                                                                                    | MAC7FU7                                                                                                    |
|------------------------|------------------------------------------------------------|-------------------------------------------------------------------------|-------------------------------------------------------------------------|----------------------------------------------------------------------------------|-----------------------------------------------------------------------------------------|----------------------------------------------------------------------------------------------------|----------------------------------------------------------------------------------------------------|
| 192.168.214.114 (DHCP) | -                                                          | 正常                                                                      | C-59N D-99N                                                             | WORKGROUP                                                                        | WSS2012R2                                                                               | 11110.01                                                                                                    |                                                                                                    |
|                        |                                                            |                                                                         |                                                                         |                                                                                  |                                                                                         |                                                                                                    |                                                                                                    |
|                        |                                                            |                                                                         |                                                                         |                                                                                  |                                                                                         |                                                                                                    |                                                                                                    |
|                        |                                                            |                                                                         |                                                                         |                                                                                  |                                                                                         |                                                                                                    |                                                                                                    |
|                        |                                                            |                                                                         |                                                                         |                                                                                  |                                                                                         |                                                                                                    |                                                                                                    |
|                        |                                                            |                                                                         |                                                                         |                                                                                  |                                                                                         |                                                                                                    |                                                                                                    |
|                        | 2/261 B77FU2-1<br>19218921041101892<br>192189214114 (0HCP) | 2(26) E7FL/2-1 E7FL/2-2<br>123169214110(1252) -<br>132168214114(0HCP) - | 22名。第7月23日<br>1921日3月11日の第20<br>1921日3月11日の第20<br>1921日3月11日(DHCP) - 正常 | 2名: F7FU2-1 101002   F7FU2-21 R4B/編輯 場合量<br>192143214114 (CHCP) - 王宗 CSSR D Syst | 2名 IPTPL2-11100000 IPTPL2-1 FADINF 地名2017 74-7<br>1921621411100000 - 2年 CSARD98 WORDOUP | (2名) FFFL2-11100000   FFFL2-21   RADIMF 195章 274-7 (GS Version<br>1921822111100000 - 2日 CLIM DYM WORKDROUP WSS11287<br>1921822111100409 - 2日 CLIM DYM WORKDROUP WSS11287 | 2名1 F7FL2<1111000F7FL2<1 RAD18種 1452章 1 56-72 GS Venson 14607FL2<1<br>101113111100679 - 2年 C318109種 WC90600P WS31050 |

### 🔽 リモートデスクトップの接続画面が開きます。

初期値 ログイン名:admin パスワード:admin

| 6 共有フォルダーの作成方法                                                                                              |
|----------------------------------------------------------------------------------------------------|
| <ol> <li>Windows Storage Serverのスタート画面で<br/>[Windows管理ツール] をクリックし、[コンピ<br/>ューターの管理] をダブルクリックします。</li> </ol> |
| 2 [共有フォルダー] をクリックします。                                                                                       |
| 3 [共有]を右クリックし、表示されたメニューから<br>[新しい共有] をクリックします。                                                              |
|                                                                                                    |
| 4 [次へ] をクリックします。                                                                                            |
| 5 既存のフォルダーのパスまたは新しく作成するフォルダーのパスまたは新しく作成するフォルダーのパスを入力し、[次へ]をクリックします。                                         |
| 「D:¥Share」と入力します。<br>「指定したパスが見つかりません。作成しますか?」と表示され<br>たときは、[はい] をクリックします。                                   |
| ・ まのためでは、   ・ まのためでは、   ・ 、   ・ 、   ・ 、   ・ 、   ・ 、 、 、 、 、 、 、 、 、 、 、 、 、 、 、 、 、 、                       |
| 7 [アクセス許可をカスタマイズする] を選択し、<br>[カスタマイズ] をクリックします。                                                             |

| 8 [Everyone] を選択し、[変更(許可)]をチェック<br>します。                                                                                                    |
|----------------------------------------------------------------------------------------------------|
| アウセス許可のカスタマイズ     ? ×       井肉のアウセス許可(世生30万代)     ************************************                                                                                                    |
| 9 「セキュリティ]タブ内の[編集]-[追加]をクリックします。   アセンボロックレスボージーを():   ・アセンボロックレスボージーを():   ・ペーンボロション・ジェンジャー   ・ペーンボロション・ジェンジャー   ・ペーンボロション・ジェンジャー   ・パーンボロション・ジェンジャー   ・パーン・ジェンジャー   ・パーン・ジェンジャー   ・・・・・・・・・・・・・・・・・・・・・・・・・・・・・・・・・ |
| 10<br>「選択するオブジェクト名を入力してください」<br>に「Everyone」と入力し、[OK]をクリックします。                                                                                                    |
| (1) [Everyone]を選択し、[変更(許可)]をチェックします。                                                                                                    |
|                                                                                                    |
| 12 [OK] - [OK] - [完了] - [完了] をクリックします。                                                                                                    |